Σχετικά με το πρόβλημα που παρουσιάστηκε στην τελευταία ενημέρωση του Google Authenticator για Android (version 5.20R2) στην οποία δεν εμφανίζει τον εξαψήφιο κωδικό OTP και παραμένει άγνωστο πότε η εταιρία της Google θα επιλύσει την βλάβη, προτείνεται, η εγκατάσταση εναλλακτικής εφαρμογής Authenticator όπως:

το Aegis ( <u>https://play.google.com/store/apps/details?id=com.beemdevelopment.aegis</u> )

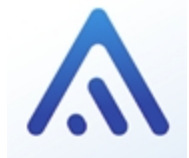

ή το FreeOTP (<u>https://play.google.com/store/apps/details?hl=en&id=org.fedorahosted.freeotp</u>)

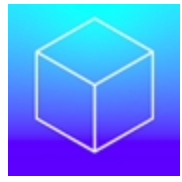

Παρακάτω, περιγράφεται η διαδικασία και τα βήματα που θα πρέπει να ακολουθήσετε, για την εγκατάσταση του Aegis Authenticator (αντίστοιχη είναι η διαδικασία που ακολουθείτε και για το FreeOTP).

## Οδηγίες εγκατάστασης Aegis Authenticator:

**1.** Αναζητήστε το email με τη σύσταση προς φύλαξη και τον κωδικό QR, που λάβατε κατά την ενεργοποίηση του λογαριασμού της ψηφιακής υπογραφής σας. Μπορείτε να το αναζητήσετε βάζοντας ως κριτήριο αναζήτησης μέρος το θέματος του email: *ΚΣΗΔΕ: Ενεργοποίηση OTP* 

2. Στην αρχική οθόνη εγκατάστασης αγγίξτε το

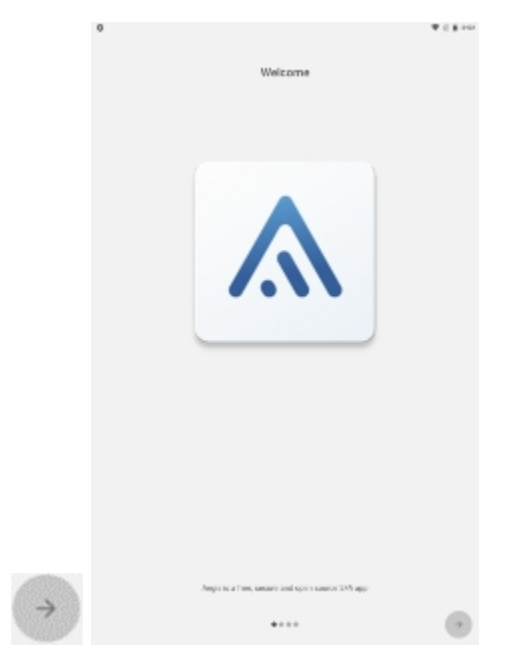

3. Επιλέξτε τον έλεγχο με βιομετρικά δεδομένα ή μόνο κωδικό

| 0 The second second sec   |  |
|----------------------------------------------------------------------------------------------------|--|
| Security                                                                                                    |  |
| House is a second Household Strate. These shades of a read, but as consents the exception with a conservation of<br>Micro-descent, if was takened descention in organic read the thermal and teachers a conservation without<br>conservation protocols.                                                                                                    |  |
| When parameters with a sphere that we takk a much lik have the parameters                                                                                                    |  |
| C Note:<br>No second is used to a contract and a direct to control the second direct second and the second direct second and the second direct second and the second direct second and the second direct second and the second direct second direct second direc |  |
| W Respect                                                                                                    |  |
| A constant of a resided in a fact that and a                                                                                                    |  |
| is a stilling in a parasard, his solven up intered to it is independent in a large privice part into provide and in adult<br>descards.                                                                                                    |  |
|                                                                                                    |  |
|                                                                                                    |  |
|                                                                                                    |  |
|                                                                                                    |  |
|                                                                                                    |  |
|                                                                                                    |  |
|                                                                                                    |  |
|                                                                                                    |  |
|                                                                                                    |  |
|                                                                                                    |  |
|                                                                                                    |  |
|                                                                                                    |  |
|                                                                                                    |  |
|                                                                                                    |  |
|                                                                                                    |  |
| c                                                                                                    |  |

## 4. Συμπληρώστε και επιβεβαιώστε έναν νέο κωδικό σας

| 0                                                                         |                                 | ▼ 2.8.14                            |
|---------------------------------------------------------------------------|---------------------------------|-------------------------------------|
|                                                                           |                                 |                                     |
|                                                                           | Security                        |                                     |
| warring if you heget you personnel, you a<br>there are not the personnel. | all permanantly bacapase to you | salaria, rikanalia terang ta taonar |
| Phase man a parametri                                                     |                                 |                                     |
|                                                                           |                                 |                                     |
| Channe survive the pressure                                               |                                 |                                     |
|                                                                           |                                 |                                     |
|                                                                           |                                 | 8.040                               |
| Mow parameters                                                            |                                 |                                     |
|                                                                           |                                 |                                     |
|                                                                           |                                 |                                     |
|                                                                           |                                 |                                     |
|                                                                           |                                 |                                     |
|                                                                           |                                 |                                     |
|                                                                           |                                 |                                     |
|                                                                           |                                 |                                     |
|                                                                           |                                 |                                     |
|                                                                           |                                 |                                     |
|                                                                           |                                 |                                     |
|                                                                           |                                 |                                     |
|                                                                           |                                 |                                     |
|                                                                           |                                 |                                     |
|                                                                           |                                 |                                     |
|                                                                           |                                 |                                     |
|                                                                           |                                 |                                     |
|                                                                           |                                 |                                     |
|                                                                           |                                 |                                     |
| •                                                                         |                                 |                                     |

5. αγγίξτε το για να ολοκληρώσετε

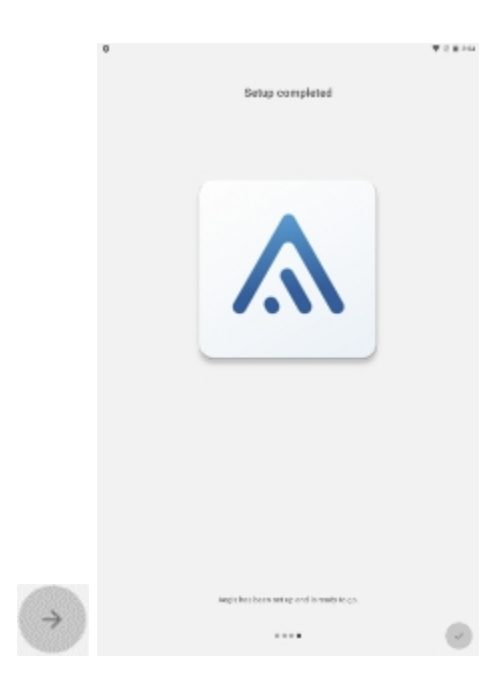

6. Πατήστε το κουμπί για να σαρώσετε τον κωδικό QR από το email

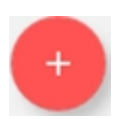

**7.** Συνδεθείτε στο <u>https://webapp.mindigital-shde.gr/</u> και από πάνω δεξιά επιλέξτε το "**Συγχρονισμός OTP**"

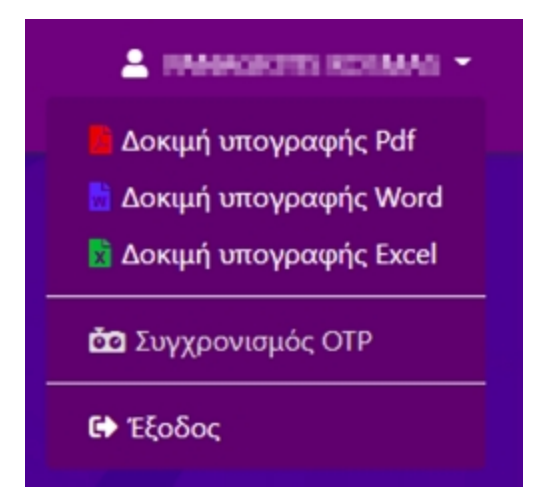

**8.** Συμπληρώστε τον **κωδικό ψηφιακής υπογραφής** και τον **αριθμό OTP** που εμφανίζει το Aegis app στο πεδίο **[Τρέχον OTP]**, αγγίξτε το εικονίδιο

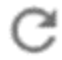

μία (1) φορά και συμπληρώστε τον νέο αριθμό στο [Επόμενο ΟΤΡ].

| <ol> <li>Παρακαλώ εισάγετε τον κωδικό σας, καθώς και δύο συνεχόμενα<br/>(διαφορετικά) OTP:</li> </ol> |                |  |  |
|----------------------------------------------------------------------------------------------------|----------------|--|--|
|                                                                                                    | ploares        |  |  |
|                                                                                                    | Κωδικός        |  |  |
|                                                                                                    | Τρέχον ΟΤΡ     |  |  |
|                                                                                                    | Επόμενο ΟΤΡ    |  |  |
|                                                                                                    | 😅 Συνχορνισμός |  |  |

9. Τέλος κάντε κλικ στο κουμπί **Συγχρονισμός**.